## 会員情報の更新のしかた

以下の手順に従って、日本衣服学会ホームページにログインし、会員情報の更新をお願い いたします。

- 1. 日本衣服学会 HP を開きます。http://saas01.netcommons.net/jacs/htdocs/
- 2. 画面右上にあるログインをクリックしてください。

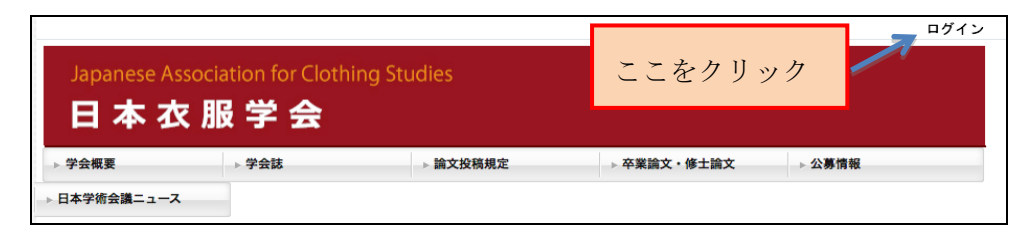

 クリックすると右の画面が表示されますので、ロ グイン ID に会員番号 (4 桁数字)、パスワード(初 期パスワードはメールで連絡)を入力し、ログイ ンをクリックしてください。

| ログイン:::::::::::::::::::::::::::::::::::: |
|------------------------------------------|
| バスワード                                    |
| <b>ログイン</b> キャンセル                        |
| パスワード再発行                                 |

4. ログインすると、下記の画面が表示され、会員氏名が上部に表示されます。

| Japanese As  | ssociation for Cloth | ning Studies | ここをクリック     | 会員氏名   | 管理 ログアウト |
|--------------|----------------------|--------------|-------------|--------|----------|
| 日本本          | R 服 学 会              |              |             |        |          |
| ▶ 学会概要       | ▶ 学会誌                | ▶ 論文投稿規定     | ▶ 卒業論文・修士論文 | ▶ 公募情報 |          |
| ▶ 日本学術会議ニュース |                      |              |             |        |          |

次ページへ続きます。

5. 会員氏名の部分をクリックすると、下記の画面が表示されます。

| 会員情報:::::::::::::::::::::::::::::::::::: | アクセス状況 レポート           |            | ×   |             |
|------------------------------------------|-----------------------|------------|-----|-------------|
| ☆ 会員氏名 のお部屋へ                             | ← 役員以外は非表示            | Ŕ          |     |             |
| クリックすると編集できま<br>カーソルを当てたとき、背景            | す。<br>景色が変化する項目が編集可能な | 項目です。      |     |             |
| ログインID(会員番号)                             | 00 00                 | 自宅 住所 (任意) |     |             |
| バスワード*                                   | *****                 | 自宅 郵便番号    |     |             |
| 会員氏名*                                    | 名前が記載されています           | 自宅 電話番号    |     |             |
| ふりがな* 以降の空                               | 欄については、各自で記入ください      | 自宅 FAX番号   |     |             |
| 性別*                                      | ○女○男                  | eメール(自宅)   |     |             |
| 生年(西暦)                                   | 1955 💠 クリックすると該当す     | る年を選択できます  | 変更] | たい項目名の右側に   |
| 会員種別*                                    | ○正会員○学生会員○海外会         | 員          | ~~~ |             |
| 所属機関名称                                   |                       |            | マウス | 、ポインタをあてると、 |
| 所属機関名称(ふりがな)                             | クリックすると編集             | 集できます。     |     |             |
| 所属学部(学部・学科)                              |                       |            | 入力欄 | います。        |
| 職位 (えの作)                                 |                       |            |     |             |
| 職位(その他)                                  |                       |            |     |             |
| 子12                                      |                       |            |     |             |
| 専門 (その他)                                 | *は必須入力項目で9            |            |     |             |
| 専门(その他)  ###>  ###>  ###> ###            |                       |            |     |             |
| 推动达到元"                                   |                       |            |     |             |
| 所腐煖() 11月                                |                       |            |     |             |
| 川周辺(天) 野児番ち<br>ご尾幽明 便ごぞ早                 |                       |            |     |             |
| 川周()() 电話番号                              |                       |            |     |             |
| 7/1馮(10)(AX 曲号<br>eメール*                  | アドレスが記載されています         |            |     |             |

- 6. 会員氏名, eメールなど, 既に登録されている情報が表示されますので, ご確認くだ さい。入力方法は,入力したい項目の近くにマウスポインタを近づけると,入力欄が 水色になりますので, クリックして入力してください。
- パスワードは変更することができ ます。初期パスワードを変更して ご利用ください。

| ログインID(含     | 会員番号) | 00 00   |         |  |
|--------------|-------|---------|---------|--|
| パスワード*       | 現在のパス | ワード     |         |  |
|              | 新しいパス | ワード     |         |  |
|              | 新しいパス | ワードを再入力 |         |  |
| 4文字以上の英数字または |       |         | 記号を入力   |  |
|              |       |         | 決定キャンセル |  |

- 8. 閲覧終了時には,画面右上の「ログアウト」(4の画面参照)をクリックしてください。
- ※ なお、会員情報の入力方法について、不明な点がございましたら、日本衣服学会情報推進委員 金城学院大学 伊藤海織 (itoh@kinjo-u.ac.jp) までご連絡ください。

以上